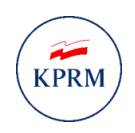

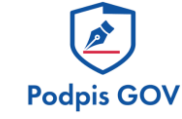

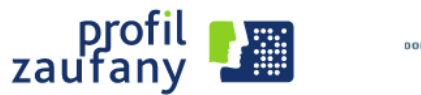

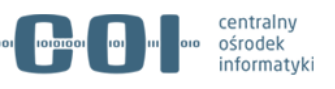

# Instrukcja użycia aplikacji Podpis GOV

Instrukcja, wersja 2.0

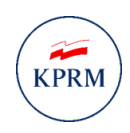

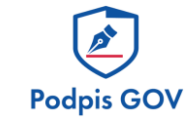

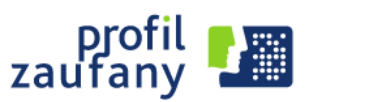

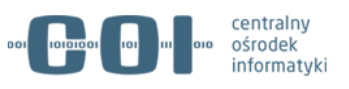

## Spis treści

| O aplikacji Podpis GOV                                                    | .3 |
|---------------------------------------------------------------------------|----|
| Jak zainstalować aplikację Podpis GOV                                     | .3 |
| Jak podpisywać dokumenty kwalifikowanym podpisem elektronicznym           | .9 |
| Jak zalogować się profilem zaufanym za pomocą certyfikatu kwalifikowanego | 11 |
| Jak przypisać certyfikat kwalifikowany do konta profilu zaufanego         | 15 |

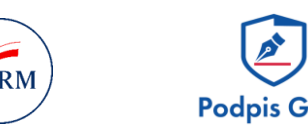

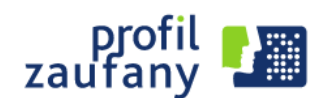

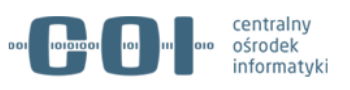

#### O aplikacji Podpis GOV

Z tej instrukcji dowiesz się, jak zainstalować aplikację Podpis GOV i użyć jej, aby:

- składać kwalifikowany podpis elektroniczny,
- logować się profilem zaufanym za pomocą certyfikatu kwalifikowanego zamiast hasła.

O tym, jak złożyć podpis osobisty za pomocą aplikacji Podpis GOV, przeczytasz w instrukcji Jak złożyć podpis osobisty w systemie e-podpis.

Uwaga! Aplikacja Podpis GOV nie jest dostępna na urządzeniach mobilnych.

Aby składać kwalifikowany podpis elektroniczny w e-usługach publicznych za pomocą aplikacji Podpis GOV, twój certyfikat kwalifikowany nie musi być przypisany do twojego profilu zaufanego. Przypisanie jest konieczne, aby logować się profilem zaufanym za pomocą certyfikatu kwalifikowanego zamiast hasła.

**Uwaga!** Przypisanie certyfikatu do profilu zaufanego nie powoduje potwierdzenia profilu zaufanego. Jeśli chcesz samodzielnie potwierdzić profil zaufany za pomocą kwalifikowanego podpisu elektronicznego, przeczytaj <u>Instrukcję użytkownika systemu profil zaufany</u>.

### Jak zainstalować aplikację Podpis GOV

Aplikację możesz zainstalować w momencie, gdy chcesz:

- złożyć kwalifikowany podpis elektroniczny w e-usłudze publicznej, która wymaga użycia tej aplikacji,
- zalogować się profilem zaufanym za pomocą certyfikatu kwalifikowanego.

W tych sytuacjach system sam wykryje, czy masz uruchomioną aplikację Podpis GOV. Jeśli nie masz zainstalowanej aplikacji lub masz ją zainstalowaną, ale nie jest ona uruchomiona – system zaproponuje ci instalację odpowiedniej wersji aplikacji:

- Windows 32-bit,
- Windows 64-bit,
- Mac OS,
- Linux (tar.gz),
- Linux (DEB),
- Linux (RPM).

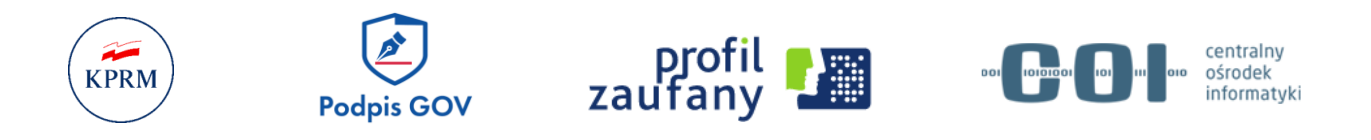

1. Kliknij przycisk Pobierz aplikację (Ekran 1). Pojawi się pop-up (Ekran 2).

| <ul> <li>Powiet</li> <li>Image of a grunnia 2021 r. wprowadziliśmy aplikację Podpis 60V.<br/>Envisiona w a u-usługzeh publicznych:         <ul> <li>Image of a grunnia 2021 r. wprowadziliśmy aplikację Podpis 60V.<br/>Envisiona w a u-usługzeh publicznych:             <li>Image of a grunnia 2021 r. wprowadziliśmy aplikację Podpis 60V.</li> <li>Image of a grunnia 2021 r. wprowadziliśmy aplikację Podpis 60V.</li> <li>Image of a grunnia 2021 r. wprowadziliśmy aplikację Podpis 60V.</li> <li>Image of a grunnia zudranym z wykorzystaniem certyfikatu kwalifikowanego zamiast hasta.</li> </li></ul> </li> <li>Pobierz i zainstaluj aplikację<br/>podpisywać dokumenty:         ektronicznie.         <ul> <li>Polierz Atlikacji potrzebować, aby za pomocę<br/>eryfikatu kwalifikowanego i podpisywać dokumenty:             ektronicznie.         <ul> <li>Polierz Atlikacji Podpis wać a górze.</li> <li>Polerz Atlikacji Podpis Kwalifikowany an PZ<br/>Signer. Aplikacji Podpis GOV w pelni je zastepuje.</li> <li>ra 1. Strona z aplikacją Podpis GOV do pobrania</li> </ul> </li> <li>Mwieranie PodpisGOV.exe         <ul> <li>Mozeczęto pobieranie pliku:</li> <li>PodpisGOV.exe</li> <li>Mozeczęto pobieranie pliku:</li> <li>PodpisGOV.exe</li> <li>Mixe: w File (211 MB):<br/>Adres: https://int.pz.gov.pi.</li> </ul> </li> <li>Vanicz nik         <ul> <li>Yanicz nik</li> <li>Mutui</li> </ul> </li></ul></li></ul> | Login 🛃 Profil zaufany                                                                                                    |                                                                 |
|----------------------------------------------------------------------------------------------------|----------------------------------------------------------------------------------------------------|-----------------------------------------------------------------|
| <ul> <li>Wwagi Od 3 grudnia 2021 r. wprowadziliśmy splikację Podpis GOV.<br/>Pozwala ona w euskugach publicznych:<br/><ul> <li>składać kwalifikowany podpis elektroniczny.</li> <li>składać kwalifikowany podpis elektroniczny.</li> <li>składać kwalifikowany podpis elektroniczny.</li> <li>składać kwalifikowany podpis elektroniczny.</li> <li>składać kwalifikowanego logować się adowodu.</li> </ul> </li> <li>Pobierz i zainstaluj aplikację<br/>Podpis GOV</li> <li>Będziesz jej potrzebować, aby za pomocą<br/>certyfikatu kwalifikowanego logować się do<br/>profilu zatranego i podpisywać dokumenty<br/>elektronicznie.</li> <li>POBIERZ APLIKACJĘ I</li> <li>Popibraniu aplikacji uruchom Ją.<br/>a potem wróć turaj i kilknij przycisk Powrót na górze.</li> <li>Nie skorzystasz już z aplikacji Podpis Kowałny ani PZ<br/>Signer. Aplikacja Podpis GOV w pełni je zastępuje.</li> <li>ran 1. Strona z aplikacją Podpis GOV do pobrania</li> <li>X</li> <li>Rozpoczęto pobieranie pliku:         <ul> <li>PodpisGOV.exe</li> <li>Typ pliku: exe File (211 MB)<br/>Adres: https://int.pz.gov.pl</li> <li>Czy zapisać ten plik?</li> </ul> </li> </ul>                                                                                                    | < Powrót                                                                                                    |                                                                 |
| Pobierz i zainstaluj aplikację<br>podpis GOV         Będziesz jej potrzebować, aby za pomocę<br>certyfikatu kwalifikowanego logować się do<br>profilu zaufanego i podpisywać dokumenty<br>ektronicznie.         POBIERZ APLIKACJE I         Image: Podpis GOV politikacji uruchom ją,<br>a potem wróć tutaj i kliknij przycisk Powrót na górze.         Ni skorzystasz już z aplikacji Podpis Kowifikowany ani PZ<br>Signer. Aplikacja Podpis GOV w pełni je zastępuje.         ran 1. Strona z aplikacją Podpis GOV do pobrania         Dtwieranie PodpisGOV.exe         Rozpoczęto pobieranie pliku:         Image: PodpisGOV.exe         Marces: https://int.pz.gov.pl.         Czy zapisać ten plik?                                                                                                    | Wwagał Od 3 grudnia 2021 r. wprowadziliśmy aplikację Po<br>Pozwala ona w e-usługach publicznych:     składać kwalifikowany podpis elektroniczny,     składać podpis osobisty za pomocą e-dowodu,     logować się profilem zaufanym z wykorzystaniem certyfik | o <mark>dpis GOV.</mark><br>iatu kwalifikowanego zamiast hasła. |
| PODierz 1 zamstałuj aplikację         Podpis GOV         Będziesz jej potrzebować, aby za pomocą         certyfikatu kwalifikowanego logować się do         profilu zaufanego i podpisywać dokumenty         elektronicznie.         POBIERZ APLIKACJĘ         Image: Podpis GOV w połni u aplikacji uruchom ją,         a potem wróć tutaj i kliknij przycisk Powrót na górze.         Nie skorzystasz już z aplikacji Podpis Kwalifikowany ani PZ         Signer. Aplikacja Podpis GOV w pełni je zastępuje.         ran 1. Strona z aplikacją Podpis GOV do pobrania         Otwieranie PodpisGOV.exe         Rozpoczęto pobieranie pliku:         Image: PodpisGOV.exe         Marces: https://int.pz.gov.pl         Czy zapisać ten plik?                                                                                                    | Dahiarz i zainetalui anlikasia                                                                                                    | 10mm                                                            |
| Będziesz jej potrzebować, aby za pomocą   certyfikatu kwalifikowanego logować się do   profilu zaufanego i podpisywać dokumenty   elektronicznie.     POBIERZ APLIKACJĘ   ①   Po pobraniu aplikacji uruchom ją,   a potem wróć tutaj i kliknij przycisk Powrót na górze.   Nie skorzystazz już z aplikacji Podpis Kwalifikowany ani PZ Signer. Aplikacja Podpis GOV w pełni je zastępuje. tran 1. Strona z aplikacją Podpis GOV do pobrania Otwieranie PodpisGOV.exe Kozpoczęto pobieranie pliku: PodpisGOV.exe Typ pliku: exe File (211 MB) Adres: https://int.pz.gov.pl Czy zapisać ten plik? Zanicz nlik Anului                                                                                                    | Podpis GOV                                                                                                    | NTA ANA                                                         |
| POBIERZ APLIKACJE       Image: Comparing aplikacji uruchom ją. a potem wróć tutaj i kliknij przycisk Powrót na górze.         Nie skorzystasz już z aplikacji Podpis Kwalifikowany ani PZ Signer. Aplikacja Podpis GOV w pełni je zastępuje.         tran 1. Strona z aplikacją Podpis GOV do pobrania         Otwieranie PodpisGOV.exe       X         Rozpoczęto pobieranie pliku:         Image: PodpisGOV.exe       Typ pliku: exe File (211 MB). Adres: https://int.pz.gov.pl         Czy zapisać ten plik?                                                                                                    | Będziesz jej potrzebować, aby za pomocą<br>certyfikatu kwalifikowanego logować się do<br>profilu zaufanego i podpisywać dokumenty<br>elektronicznie.                                                                                                    |                                                                 |
| <ul> <li>Po pobraniu aplikacji uruchom ją.<br/>a potem wróć tutaj i kliknij przycisk Powrót na górze.</li> <li>Nie skorzystasz już z aplikacji Podpis Kwalifikowany ani PZ<br/>Signer. Aplikacja Podpis GOV w pełni je zastępuje.</li> <li>tran 1. Strona z aplikacją Podpis GOV do pobrania</li> <li>Otwieranie PodpisGOV.exe</li> <li>Rozpoczęto pobieranie pliku:         <ul> <li>PodpisGOV.exe</li> <li>Typ pliku: exe File (211 MB)<br/>Adres: https://int.pz.gov.pl</li> </ul> </li> <li>Czy zapisać ten plik?</li> </ul>                                                                                                    | POBIERZ APLIKACJĘ 📔 🕹                                                                                                    |                                                                 |
| Nie skorzystasz już z aplikacji Podpis Kwalifikowany ani PZ<br>Signer. Aplikacja Podpis GOV w pełni je zastępuje.<br>tran 1. Strona z aplikacją Podpis GOV do pobrania<br>Dtwieranie PodpisGOV.exe X<br>Rozpoczęto pobieranie pliku:<br>PodpisGOV.exe<br>Typ pliku: exe File (211 MB)<br>Adres: https://int.pz.gov.pl<br>Czy zapisać ten plik?                                                                                                    | Po pobraniu aplikacji uruchom ją,<br>a potem wróć tutaj i kliknij przycisk Powrót na górze.                                                                                                    |                                                                 |
| ran 1. Strona z aplikacją Podpis GOV do pobrania<br>Dtwieranie PodpisGOV.exe X<br>Rozpoczęto pobieranie pliku:<br>PodpisGOV.exe<br>Typ pliku: exe File (211 MB)<br>Adres: https://int.pz.gov.pl<br>Czy zapisać ten plik?                                                                                                    | Nie skorzystasz już z aplikacji Podpis Kwalifikowany ani PZ<br>Signer. Aplikacja Podpis GOV w pełni je zastępuje.                                                                                                    |                                                                 |
| Dtwieranie PodpisGOV.exe ×<br>Rozpoczęto pobieranie pliku:<br>PodpisGOV.exe<br>Typ pliku: exe File (211 MB)<br>Adres: https://int.pz.gov.pl<br>Czy zapisać ten plik?                                                                                                    | rran 1. Strona z aplikacją Podpis GOV do pobran                                                                                                    | ia                                                              |
| Rozpoczęto pobieranie pliku:<br>PodpisGOV.exe<br>Typ pliku: exe File (211 MB)<br>Adres: https://int.pz.gov.pl<br>Czy zapisać ten plik?                                                                                                    | Otwieranie PodpisGOV.exe                                                                                                    | ×                                                               |
| PodpisGOV.exe Typ pliku: exe File (211 MB) Adres: https://int.pz.gov.pl Czy zapisać ten plik? Zapisz plik                                                                                                    | Rozpoczęto pobieranie pliku:                                                                                                    |                                                                 |
| Typ pliku: exe File (211 MB)<br>Adres: https://int.pz.gov.pl<br>Czy zapisać ten plik?                                                                                                    | PodpisGOV.exe                                                                                                    |                                                                 |
| Adres: https://int.pz.gov.pl<br>Czy zapisać ten plik?                                                                                                    | Typ pliku: exe File (211 MB)                                                                                                    |                                                                 |
| Czy zapisać ten plik?                                                                                                    | Adres: https://int.pz.gov.pl                                                                                                    |                                                                 |
| Zapisz plik Apului                                                                                                    | Czy zapisać ten plik?                                                                                                    |                                                                 |
|                                                                                                    |                                                                                                    | Zapisz plik Anuluj                                              |

Ekran 2. Instalator aplikacji

- 2. Aby pobrać plik, kliknij przycisk Zapisz plik.
- 3. Przejdź do katalogu z tym plikiem. Uruchom plik kliknij go 2 razy (Ekran 3).
- 4. Jeśli pojawi się komunikat, czy na pewno chcesz uruchomić plik z internetu potwierdź.

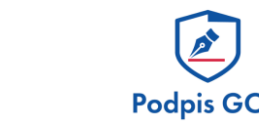

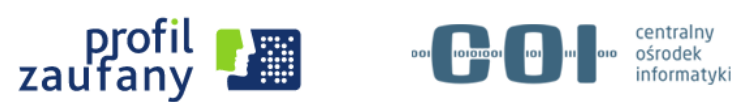

| 🗣   🗹 📕 🕈                                     |                                            |                  | Zi                         | arządzanie        |                | Pobrane        |            |         |                             |                                                                            |           | - 0 | ı ×        |
|-----------------------------------------------|--------------------------------------------|------------------|----------------------------|-------------------|----------------|----------------|------------|---------|-----------------------------|----------------------------------------------------------------------------|-----------|-----|------------|
| Plik Narzędzia główne                         | Udostępnianie                              | Widok            | Narze                      | ędzia aplik       | acji           |                |            |         |                             |                                                                            |           |     | ∧ €        |
| Przypnij do paska<br>Szybki dostęp<br>Schowek | Wytnij<br>M. Kopiuj šciežkę<br>Wklej skrót | Przenieš<br>do • | Kopiuj<br>do •<br>Organizo | Usuń<br>usuń      | Zmień<br>nazwę | Nowy element • | Właściwośc | ieranie | twórz •<br>dytuj<br>istoria | Azanacz wszystko<br>Nie zaznaczaj nic<br>Odwróć zaznaczenie<br>Zaznaczanie |           |     |            |
| ← → < ↑ 🕹 > Ten                               | komputer > Pobr                            | ane              |                            |                   |                |                |            | ~       | Ċ                           | 🔎 Przeszukaj: Pobra                                                        | ne        |     |            |
| 🖈 Szybki dostęp                               |                                            | Î                | Na:<br>V Dz                | zwa<br>risiaj (1) |                |                |            |         |                             | Data modyfikacji                                                           | Тур       | F   | ozmiar     |
| Pobrane                                       |                                            | - Ç              | ۲                          | PodpisG           | iov            |                |            |         |                             | 24.03.2021 11:33                                                           | Aplikacja |     | 215 608 KB |

Ekran 3. Zapisany plik instalacyjny

KPRN

5. Pojawi się okno kreatora instalacji. Kliknij przycisk Dalej.

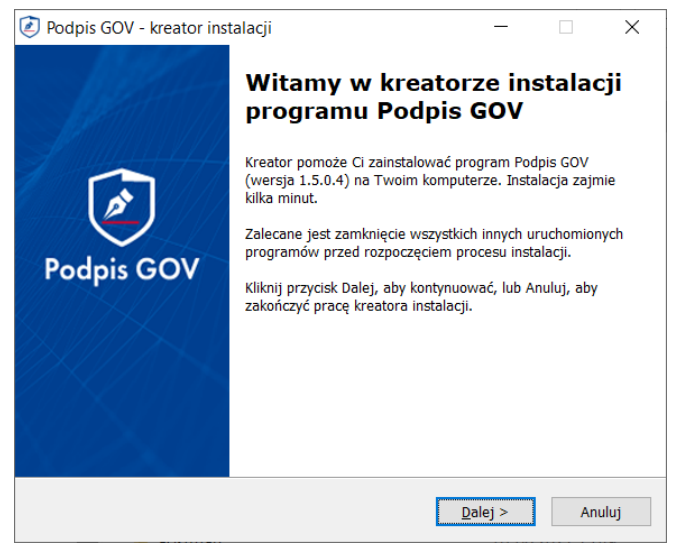

Ekran 4. Kreator instalacji

**6.** Przeczytaj warunki korzystania z oprogramowania i je zaakceptuj. Kliknij przycisk **Dalej.** 

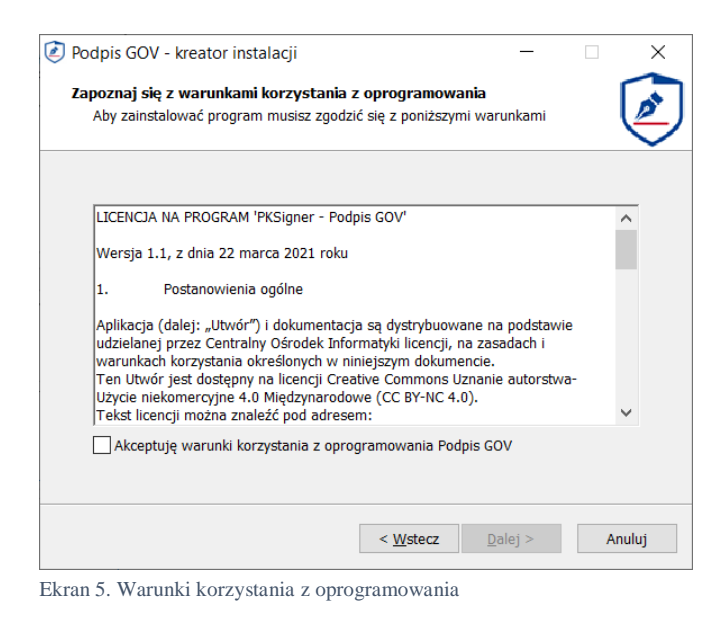

Potrzebujesz pomocy? Zadzwoń lub napisz: tel.: **42 253 54 50**, e-mail: **pz-pomoc@coi.gov.pl** Pracujemy od poniedziałku do piątku w godzinach 7.00 - 18.00

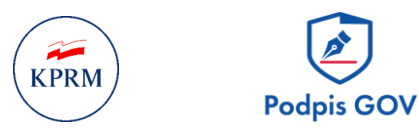

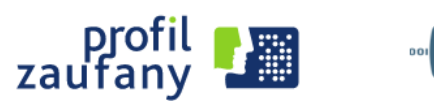

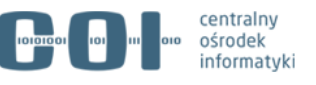

**7.** Pojawi się okno z propozycją folderu, w którym zainstalujesz aplikację. Kliknij przycisk **Dalej**.

| 🙋 Podpis GOV - kreator instalacji                                |                  | —               |            | ×     |
|------------------------------------------------------------------|------------------|-----------------|------------|-------|
| Docelowy folder instalacyjny                                     |                  |                 |            |       |
| Wybierz folder, w którym ma być zainstalov                       | vny program F    | Podpis GOV      |            | ڪ     |
|                                                                  |                  |                 |            |       |
|                                                                  |                  |                 |            |       |
| Kliknij przycisk Dalej, aby kontynuować. Jeśl<br>przycisk Zmień. | i chcesz wska    | zać inny folde  | r, kliknij |       |
| C:\Program Files\Podpis GOV                                      |                  |                 | Zmień      |       |
|                                                                  |                  |                 |            |       |
|                                                                  |                  |                 |            |       |
|                                                                  |                  |                 |            |       |
|                                                                  |                  |                 |            |       |
| Wymagane miejsce: 256 MB                                         |                  |                 |            |       |
| Dostępne miejsce: 114,24 GB                                      |                  |                 |            |       |
|                                                                  |                  |                 | _          |       |
|                                                                  | < <u>W</u> stecz | <u>D</u> alej > | A          | nuluj |
| Ekran 6. Katalog instalacyiny aplikacii                          |                  |                 |            |       |

8. Zdecyduj, czy chcesz mieć ikonę aplikacji na swoim pulpicie. Kliknij przycisk Dalej.

| 🕗 Podpis GOV - kreator instalacji                                                    | _               |        |
|--------------------------------------------------------------------------------------|-----------------|--------|
| Ikona programu na pulpicie.<br>Zaznacz jeśli chcesz mieć ikonę programu na pulpicie. |                 | Ø      |
| Utwórz ikonę programu na pulpicie                                                    |                 |        |
|                                                                                      |                 |        |
|                                                                                      |                 |        |
| < <u>₩</u> stecz                                                                     | <u>D</u> alej > | Anuluj |

Ekran 7. Ustawienie ikony na pulpicie

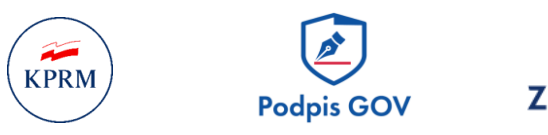

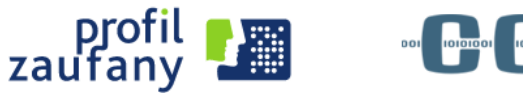

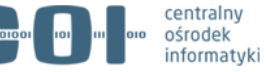

9. Pojawi się ekran instalacji oprogramowania. Kliknij przycisk Zainstaluj.

| ) Po | dpis GOV - kreator instalacji —                                                                                                   | X     |
|------|----------------------------------------------------------------------------------------------------|-------|
| w    | szystko gotowe do przeprowadzenia instalacji                                                                                      |       |
|      | Sprawdź ustawienia instalacji                                                                                                    | E     |
|      | Kliknij przycisk Zainstaluj, aby rozpocząć instalację. Kliknij przycisk Wstecz, aby<br>przejść lub zmienić ustawienia instalacji. |       |
|      | Folder, w którym będzie zainstalowany program:<br>C:\Program Files\Podpis GOV                                                     | ^     |
|      | Ikona programu na pulpicie:<br>Utwórz ikonę programu na pulpicie                                                                  |       |
|      |                                                                                                    |       |
|      |                                                                                                    | ~     |
|      | $\langle \rangle$                                                                                                    |       |
|      | < Wstecz Zainstaluj > Ai                                                                                                    | nuluj |

Ekran 8. Instalacja oprogramowania

| 🕑 Podpis GOV - kreator instalacji —                                       |        |
|---------------------------------------------------------------------------|--------|
| <b>Instalacja</b><br>Proszę czekać, trwa instalowanie programu Podpis GOV |        |
| Dekompresja plików<br>C:\Program Files\Podpis GOV\jre\bin\client\jvm.dll  |        |
|                                                                           |        |
|                                                                           | Anuluj |

Ekran 9. Postęp instalacji

 Pojawi się okno Zakończono instalację aplikacji Podpis GOV (Ekran 10). Jeśli chcesz uruchomić aplikację od razu po jej zainstalowaniu, zaznacz Uruchom aplikację Podpis GOV. Następnie potwierdź przyciskiem Zakończ.

Po instalacji nie musisz restartować komputera.

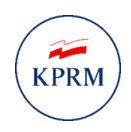

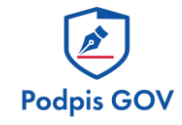

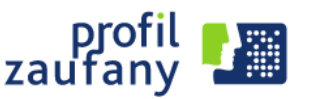

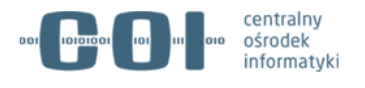

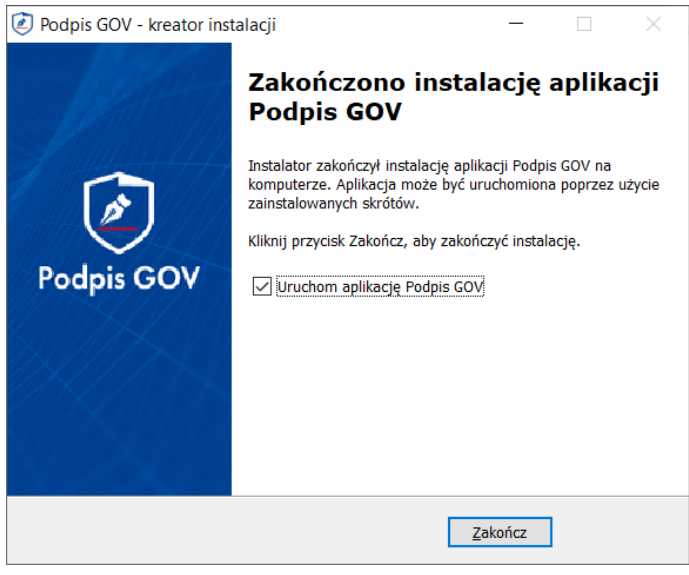

Ekran 10. Zakończenie procesu instalacji

Jeśli wybierzesz opcję Uruchom aplikację Podpis GOV – w prawym dolnym rogu monitora,

obok zegara systemowego, powinna pojawić się ikona aplikacji.

Jeśli nie wybierzesz tej opcji, uruchom aplikację Podpis GOV, wyszukując ją w menu systemu.

Po uruchomieniu ikona aplikacji pojawi się obok zegara systemowego.

#### Przygotowanie aplikacji do używania z przeglądarką Firefox

Jeśli używasz przeglądarki Firefox i nie widzisz certyfikatu w przeglądarce, postępuj zgodnie z poniższą instrukcją.

- 1. W menu przeglądarki wybierz Narzędzia/Opcje/Prywatność i bezpieczeństwo.
- 2. Kliknij na dole strony przycisk Wyświetl certyfikaty.
- 3. Przejdź do zakładki Organy certyfikacji.
- 4. Kliknij przycisk Importuj.
- Wybierz katalog domowy i przejdź do katalogu .pksigner (ścieżka: %homepath%.pksigner).
- 6. Wybierz certyfikat ca-cert.crt.
- 7. Wybierz opcję: Zaufaj temu CA przy identyfikacji witryn internetowych.

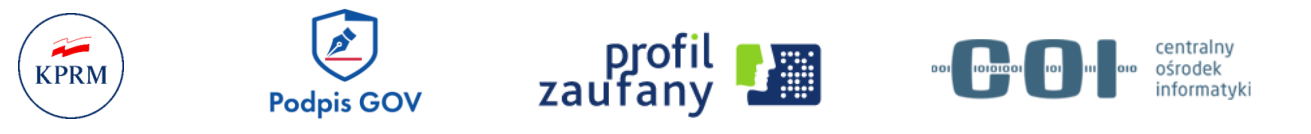

#### Jak podpisywać dokumenty kwalifikowanym podpisem elektronicznym

Za pomocą aplikacji Podpis GOV możesz podpisywać dokumenty kwalifikowanym podpisem elektronicznym w systemach podmiotów publicznych, korzystając z e-usług np. ePUAP, gov.pl.

- Jeśli chcesz podpisać dokument, kliknij Podpisz podpisem kwalifikowanym. W niektórych usługach opcja takiego podpisu może być oznaczona Podpisz certyfikatem kwalifikowanym lub Podpisz certyfikatem.
- Jeśli nie masz zainstalowanej aplikacji pojawi się strona z aplikacją (Ekran 11). Pobierz aplikację – wykonaj kroki opisane w rozdziale <u>Jak zainstalować aplikację</u>.
- Jeśli masz zainstalowaną aplikację, ale nie jest ona uruchomiona pojawi się strona aplikacji (Ekran 11). Uruchom aplikację. Następnie kliknij przycisk powrót i wróć do kroku 1 w tym rozdziale instrukcji.

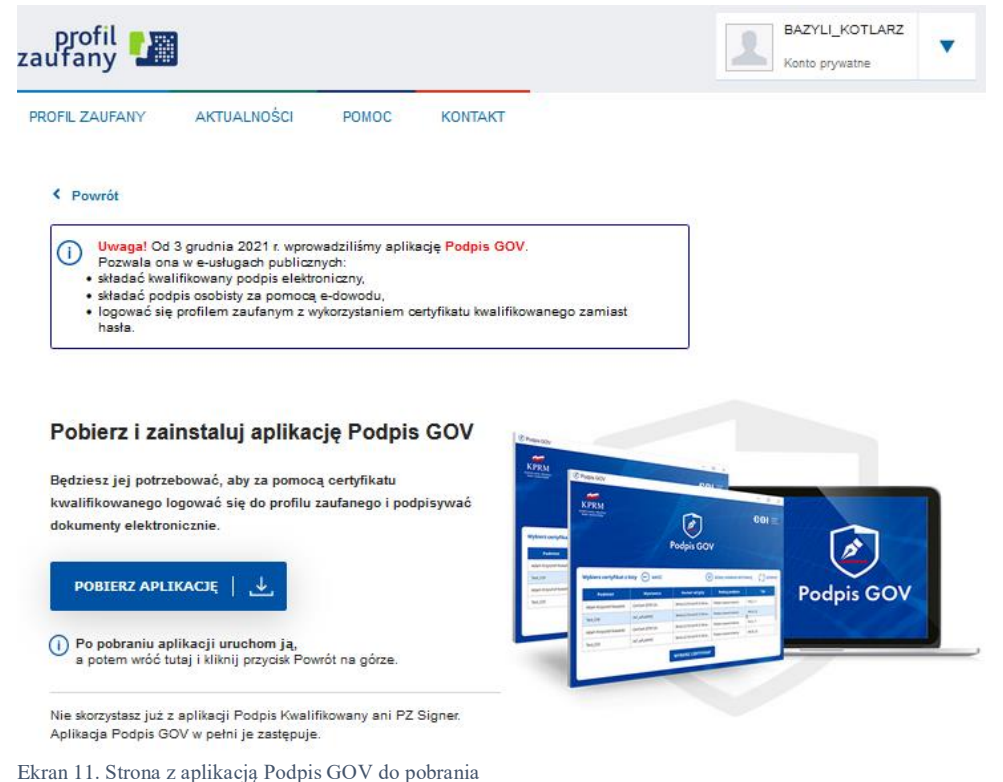

- Jeśli masz uruchomioną aplikację Podpis GOV pojawi się ekran aplikacji (Ekran 13).

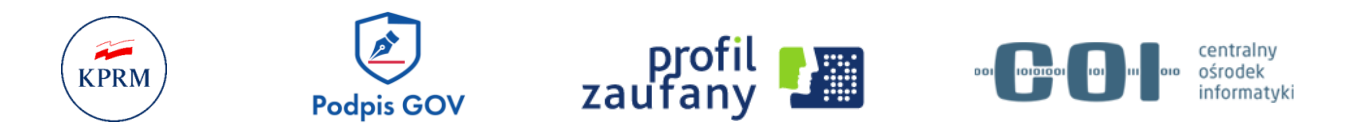

**Uwaga:** Niektórzy dostawcy certyfikatu dodatkowo mogą poprosić cię o podanie kodu PIN nadanego przy aktywacji certyfikatu (Ekran 12).

| ENCARD CSP - Podaj PIN                     | ×                   |
|--------------------------------------------|---------------------|
|                                            | 2-2-                |
| a lla                                      | ENCARD CSP          |
| Po podaniu PIN-u aplikacja uzyska dostęp d | o kluczy na karcie. |
| Podaj <u>P</u> IN do karty:                |                     |
| ₩ięcej >>>                                 | OK Anuluj           |

Ekran 12. Autoryzacja w aplikacji dostawcy certyfikatu

| PKM<br>Ilana prezista<br>v ministridw |              | (A)           |                      | -601    |
|---------------------------------------|--------------|---------------|----------------------|---------|
|                                       | Poo          | dpis GOV      |                      |         |
| Vybierz certyfikat z listy            |              |               | DWEGO WYSTAWCĘ       |         |
| Podmiot                               | Wystawca     | Numer seryjny | Rodzaj podpisu       | Тур     |
|                                       | INT_ePUAPiPZ |               | podpis kwalifikowany | MSCAPI  |
|                                       | INT_ePUAPiPZ |               | podpis kwalifikowany | PKCS_11 |
|                                       |              |               |                      |         |

Ekran 13. Wybór certyfikatu

- Jeśli masz kilka certyfikatów kliknij ten, za pomocą którego chcesz podpisać dokument (Ekran 13).
- 3. Kliknij przycisk Wybierz certyfikat.
- 4. Wpisz kod PIN nadany przy pierwszej aktywacji certyfikatu (Ekran 14).

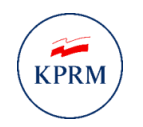

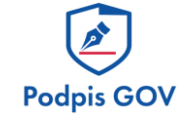

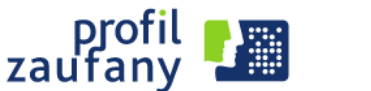

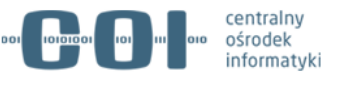

| Podpis Kwalifikowany                      |                                                                        | -   | ×                |
|-------------------------------------------|------------------------------------------------------------------------|-----|------------------|
| KPRM<br>ENGLARSS METERS<br>ENGLARSS TO UN | Podpis GOV                                                             | -60 | ektry<br>det<br> |
| (←) wróć                                  | Podaj PIN                                                              |     |                  |
|                                           | PIN został nadany przez Clebie podczas aktywacji wybranego certyfikatu |     |                  |
|                                           | АКСЕРТИЈЕ                                                              |     |                  |

Ekran 14. Podanie PIN-u

5. Kliknij przycisk Akceptuję. Jeśli podasz poprawny kod – podpiszesz dokument.

#### Jak zalogować się profilem zaufanym za pomocą certyfikatu kwalifikowanego

Pamiętaj! Aby złożyć kwalifikowany podpis elektroniczny, nie musisz używać certyfikatu kwalifikowanego do logowania profilem zaufanym. Taki podpis możesz złożyć niezależnie od sposobu logowania. Jeśli jednak chcesz logować się certyfikatem kwalifikowanym zamiast hasłem, skorzystaj z instrukcji poniżej.

- 1. Przypisz najpierw certyfikat kwalifikowany do konta w profilu zaufanym. Wskazówki znajdziesz w rozdziale Jak przypisać certyfikat kwalifikowany do konta.
- 2. Wybierz logowanie za pomocą certyfikatu kwalifikowanego (Ekran 15).

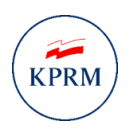

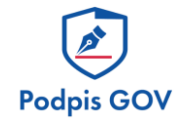

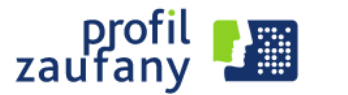

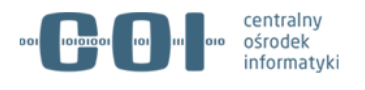

Login 🕣 Profil zaufany

| Zaloguj się za pomocą nazwy<br>użytkownika lub adresu e-mail                    | Zaloguj się<br>lub innego | przy pomocy<br>dostawcy | y banku                                                                                                    |                             |
|---------------------------------------------------------------------------------|---------------------------|-------------------------|----------------------------------------------------------------------------------------------------|-----------------------------|
| Nazwa użytkownika lub adres e-mail<br>Wpisz nazwe użytkownika lub adres e-mail  |                           | Inteligo                | Santander                                                                                                    | Bank Pekao                  |
| Nie pamiętam nazwy użytkownika<br>Hasło                                         | UB mBank                  | GET IN BANK             | Ne and the second second secon | ING 🌭                       |
| Wpisz hasło<br>Nie pamiętam hasła                                               | envelo                    | Millennium              | INP PARIBAS                                                                                                    | B A N K                     |
| ZALOGUJ SIĘ                                                                     | ALCO                      | e-dowód                 | Congra BPS                                                                                                    | Certyfikat<br>kwalifikowany |
| Nie masz Profilu Zaufanego?<br>Twój bank lub dostawca nie udostępnia logowania? |                           |                         |                                                                                                    |                             |

Ekran 155. Logowanie za pomocą certyfikatu kwalifikowanego

- 3. Uruchom aplikację Podpis GOV.
  - Jeśli masz uruchomioną aplikację Podpis Kwalifikowany, a jednocześnie próbujesz uruchomić nową aplikację Podpis GOV – pojawi się komunikat z zaleceniem odinstalowania tej pierwszej (Ekran 16).
  - Jeśli masz uruchomioną starszą wersję aplikacji Podpis GOV, pojawi się strona z informacją o nowej wersji (Ekran 17). Kliknij link w komunikacie, aby pobrać nową wersję. Możesz korzystać ze wskazówek z rozdziału Jak zainstalować aplikację.

| Podpis GOV                                                                                                    | ×  |
|----------------------------------------------------------------------------------------------------|----|
| Error                                                                                                    |    |
| Wykryto uruchomioną aplikację<br>Podpis Kwalifikowany.<br>Ta aplikacja nie jest już wspierana.<br>Proszę ją odinstalować. |    |
|                                                                                                    | ОК |

Ekran 16. Aplikacja Podpis GOV wymaga odinstalowania uruchomionej aplikacji Podpis Kwalifikowany

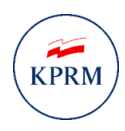

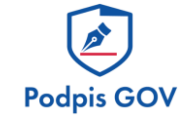

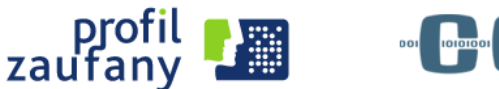

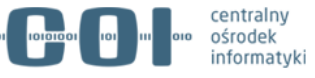

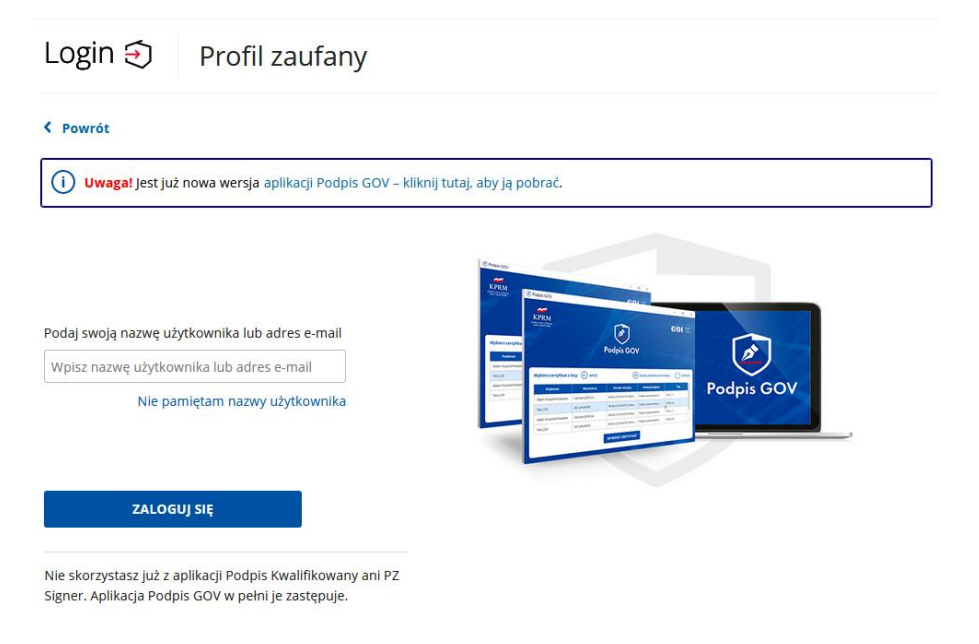

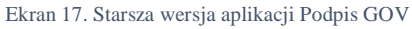

 Przejdziesz do strony logowania (Ekran 18). Wpisz swoją nazwę użytkownika lub adres e-mail, które wykorzystujesz do logowania profilem zaufanym. Następnie kliknij przycisk Zaloguj się.

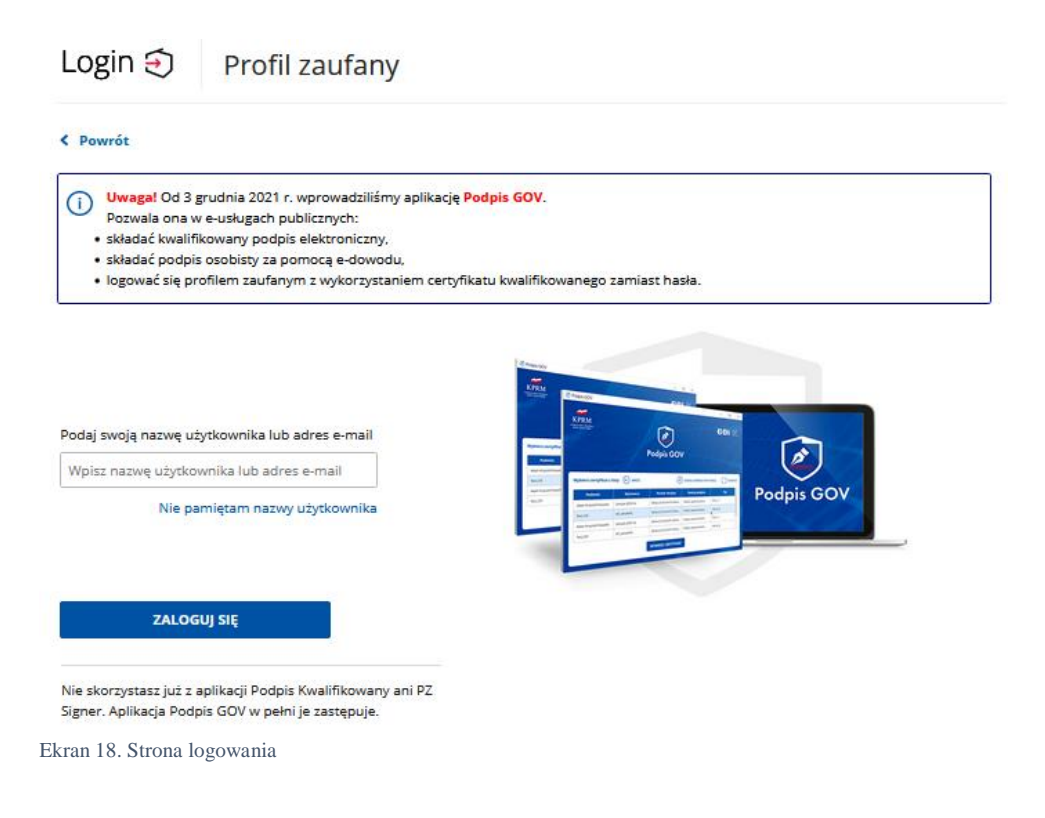

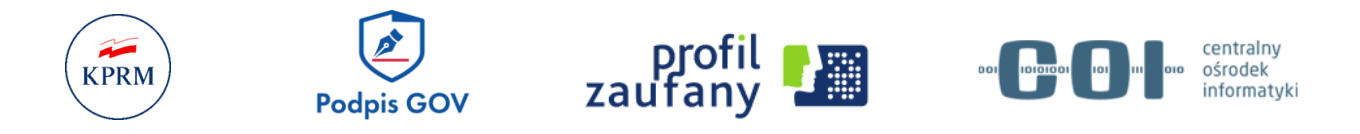

 Pojawi się ekran aplikacji. Jeśli masz kilka certyfikatów – wybierz, ten którego chcesz użyć. Następnie kliknij przycisk Wybierz certyfikat.

| CERRM<br>CELARA PRETA<br>CULAR PRETA | Poo          | apis GOV        |                      | - <b>COI</b> |
|--------------------------------------|--------------|-----------------|----------------------|--------------|
| Wybierz certyfikat z listy           | ← wróć       |                 | OWEGO WYSTAWCĘ       | () odśwież   |
| Podmiot                              | Wystawca     | Numer seryjny   | Rodzaj podpisu       | Тур          |
| CARDING TAXABLE PARTY                | INT_ePUAPiPZ | -               | podpis kwalifikowany | MSCAPI       |
|                                      | INT_ePUAPiPZ |                 | podpis kwalifikowany | PKCS_11      |
| 1                                    |              |                 |                      |              |
|                                      | WYE          | IEPZ CEPTVEIKAT |                      |              |

Ekran 19. Wybierz certyfikat

6. Wpisz kod PIN i kliknij przycisk Akceptuję.

| Podpis Kwalifikowany                     |                                                                 | - 🗆 X     |
|------------------------------------------|-----------------------------------------------------------------|-----------|
| KPRM<br>KANGTANAN MUTTAN<br>KANGTANGNING | Ø                                                               | -COI with |
|                                          | Podpis GOV                                                      |           |
| € wróć                                   |                                                                 |           |
|                                          | Podaj PIN                                                       |           |
| PI                                       | N został nadany przez Ciebie podczas aktywacji wybranego certyf | katu      |
|                                          |                                                                 |           |
|                                          | AKCEPTUJĘ                                                       |           |

Ekran 20. Podanie PIN-u

 W ten sposób możesz logować się profilem zaufanym, używając certyfikatu kwalifikowanego zamiast hasła – na przykład do e-usług na gov.pl.

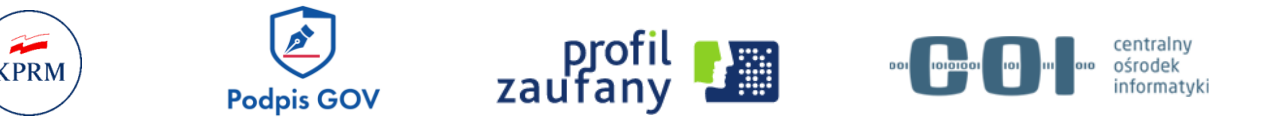

#### Jak przypisać certyfikat kwalifikowany do konta profilu zaufanego

Kiedy przypiszesz certyfikat do swojego profilu zaufanego, możesz logować się profilem zaufanym za pomocą certyfikatu zamiast hasła.

Uwaga! Samo przypisanie nie wystarczy jednak do potwierdzenia profilu zaufanego.

- 1. Zaloguj się do swojego profilu zaufanego na stronie <u>pz.gov.pl</u>.
- 2. Kliknij przycisk Szczegóły konta z poziomu Zarządzanie kontem.

| profil 🍱    |             |       |         | BAZYLI_KOTLAR2<br>Konto prywatne |
|-------------|-------------|-------|---------|----------------------------------|
| FIL ZAUFANY | AKTUALNOŚCI | POMOC | KONTAKT | 🎌 Zarządzanie kontem             |
| e Użytkown  | ika         |       |         | Profil zaufany                   |
| egóły konta |             |       |         | C→ Wyloguj się                   |
|             |             |       |         |                                  |

Ekran 21. Zarządzanie kontem

3. Kliknij przycisk Dodaj certyfikat kwalifikowany.

| profil 🂵           |                                        | 1                                  | BAZYLI_KOTLARZ<br>Konto prywatne |
|--------------------|----------------------------------------|------------------------------------|----------------------------------|
| PROFIL ZAUFANY     | AKTUALNOŚCI POMOC                      | KONTAKT                            |                                  |
| Zarządzanie konter | n                                      |                                    |                                  |
| Szczegóły konta    | 🖋 Edytuj                               | Dodaj certyfikat kwalifikowany     | 🗶 Usuń konto                     |
| Zmiana hasła       | Mdobaj<br>Szczegóły konta              |                                    |                                  |
|                    | Dane podstawowe                        | Nazwa użytkownika BAZYLI_KOTLARZ   |                                  |
|                    |                                        | Adres e-mail test@coi.gov.pl       |                                  |
|                    |                                        | Numer telefonu +48123456789        |                                  |
|                    | Zewnętrzny dostawca<br>tożsamości      | Brak danych.                       |                                  |
|                    | Dopuszczalne<br>metody logowania       | Logowanie za pomocą hasła          |                                  |
|                    | Uwierzytelnianie<br>dwuskładnikowe     | Włączone                           |                                  |
|                    | Powiązane certyfikaty<br>kwalifikowane | Brak certyfikatów kwalifikowanych. |                                  |

Ekran 22. Szczegóły konta

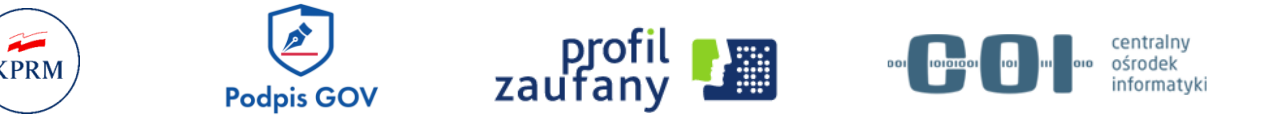

- Jeśli nie masz zainstalowanej aplikacji pojawi się strona z aplikacją (Ekran 23).
   Pobierz aplikację wykonaj kroki opisane w rozdziale Jak zainstalować aplikację.
- Jeśli masz zainstalowaną aplikację, ale jest ona nieuruchomiona pojawi się strona aplikacji (Ekran 23). Uruchom aplikację.

|                                                                                                    |                                                                                                    |                                                                          |                                |               |                  | Manu pry name      |   |
|----------------------------------------------------------------------------------------------------|----------------------------------------------------------------------------------------------------|--------------------------------------------------------------------------|--------------------------------|---------------|------------------|--------------------|---|
| OFIL ZAUFANY                                                                                            | AKTUALNOŚCI                                                                                                    | POMOC                                                                    | KONTAKT                        |               |                  |                    |   |
| < Powrót                                                                                                |                                                                                                    |                                                                          |                                |               |                  |                    |   |
| Uwaga! Od<br>Pozwala on<br>• składać kwa<br>• składać poc<br>• logować się                              | 3 grudnia 2021 r. wprov<br>a w e-usługach publiczr<br>lifikowany podpis elektro<br>pis osobisty za pomocą<br>profilem zaufanym z w | wadziliśmy aplika<br>nych:<br>oniczny,<br>e-dowodu,<br>aktorzystaniem ce | ację <mark>Podpis GOV</mark> . |               |                  |                    |   |
| hasła.                                                                                                  |                                                                                                    | ykolzystameni oc                                                         | ertyfikatu kwalifikov          | anego zamiast |                  |                    |   |
| hasła.                                                                                                  |                                                                                                    | ykkizystameni de                                                         | ertyfikatu kwalifikov          | anego zamiast |                  |                    |   |
| hasta.<br>Pobierz i za                                                                                  | instaluj aplikac                                                                                                    | cję Podpis                                                               | GOV                            | anego zamiast |                  |                    |   |
| hasta.<br>Pobierz i za<br>Będziesz jej potrzi                                                           | instaluj aplikac                                                                                                    | c <b>ję Podpis</b><br>ą certyfikatu                                      | GOV                            | anego zamiast | Ent              |                    |   |
| hasta.<br>Pobierz i za<br>Będziesz jej potrz<br>kwalifikowanego l                                       | <b>instaluj aplika</b> c<br>ebować, aby za pomoc.<br>ogować się do profilu :                                                       | c <b>ję Podpis</b><br>ą certyfikatu<br>zaufanego i podp                  | GOV<br>pisywać                 | anego zamiast | 001              |                    |   |
| hasta.<br>Pobierz i za<br>Będziesz jej potrz<br>kwalifikowanego l<br>dokumenty elektro                  | <b>instaluj aplikac</b><br>ebować, aby za pomoc<br>ogować się do profilu z<br>nicznie.                                             | c <b>ję Podpis</b><br>ą certyfikatu<br>zaufanego i pody                  | GOV                            | Anego zamiast | os<br>Pospis COV | Gare               |   |
| hasta.<br>Pobierz i za<br>Będziesz jej potrzu<br>kwalifikowanego I<br>dokumenty elektro<br>POBIERZ APLI | instaluj aplikac<br>ebować, aby za pomoc<br>ogować się do profilu :<br>nicznie.<br>KACJĘ   ↓                                       | c <b>ję Podpis</b><br>ą certyfikatu<br>zaufanego i podj                  | GOV<br>pisywać                 |               |                  | eei 2<br>Podpis GO | V |

Ekran 23. Strona z aplikacją Podpis GOV do pobrania

- Kliknij przycisk Powrót (Ekran 23). Wrócisz do ekranu dodawania certyfikatu (Ekran 22).
- **5.** Kliknij ponownie przycisk **Dodaj certyfikat kwalifikowany** (Ekran 22). Pojawi się ekran aplikacji Podpis GOV (Ekran 23).

**Uwaga:** Niektórzy dostawcy certyfikatu dodatkowo mogą poprosić cię o podanie kodu PIN (Ekran 24).

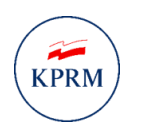

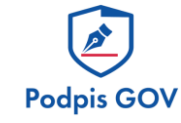

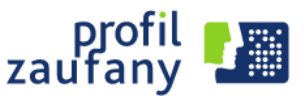

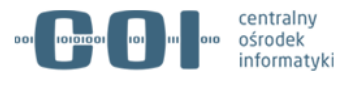

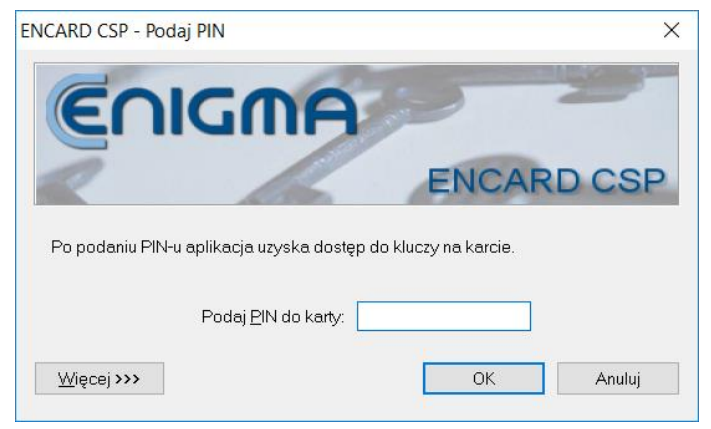

Ekran 24. Autoryzacja w aplikacji dostawcy certyfikatu

| KPRM<br>Resentation        | Poo          | dipis GOV     |                      | -COI :  |
|----------------------------|--------------|---------------|----------------------|---------|
| Wybierz certyfikat z listy | ← wróć       |               | DWEGO WYSTAWCĘ       |         |
| Podmiot                    | Wystawca     | Numer seryjny | Rodzaj podpisu       | Тур     |
|                            | INT_ePUAPiPZ |               | podpis kwalifikowany | MSCAPI  |
| contribute colorest        | INT_ePUAPiPZ |               | podpis kwalifikowany | PKCS_11 |
| <                          |              |               |                      |         |

Ekran 25. Wybór certyfikatu

- 6. Jeśli masz kilka certyfikatów kliknij ten, którego chcesz użyć (Ekran 25).
- 7. Kliknij przycisk Wybierz certyfikat.
- 8. Wpisz kod PIN i kliknij przycisk Akceptuję (Ekran 26).

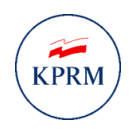

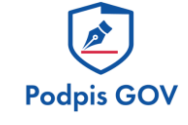

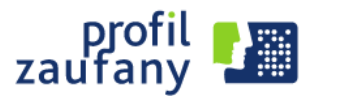

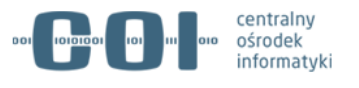

| Podpis Kwalifikowany                              |                                                                  |      |             | ×                           |
|---------------------------------------------------|------------------------------------------------------------------|------|-------------|-----------------------------|
| KPRM<br>KANCELARIA MUETENA<br>KANCELARIA MUESTENA | Ø                                                                | -00  | <b>]-[-</b> | icality<br>idai<br>rrantati |
|                                                   | Podpis GOV                                                       |      |             |                             |
| WRÓC                                              |                                                                  |      |             |                             |
|                                                   | Podaj PIN                                                        |      |             |                             |
| PI                                                | N został nadany przez Ciebie podczas aktywacji wybranego certyfi | katu |             |                             |
|                                                   |                                                                  |      |             |                             |
|                                                   | AKCEPTUJĘ                                                        |      |             |                             |
|                                                   |                                                                  |      |             |                             |

Ekran 26. Podanie PIN-u

**9.** Wrócisz do konta profilu zaufanego. Tam pojawi się informacja o powiązaniu certyfikatu kwalifikowanego z twoim kontem (Ekran 27).

| profil 🂵                                                                          |                                                                            |                                          | 1                                                                                                    | EDO_KSAWER<br>SKOWICZ<br>Konto prywatne | RY_WA          |  |
|-----------------------------------------------------------------------------------|----------------------------------------------------------------------------|------------------------------------------|----------------------------------------------------------------------------------------------------|-----------------------------------------|----------------|--|
| PROFIL ZAUFANY AF                                                                 | KTUALNOŚCI POMOC                                                           | KONTAKT                                  |                                                                                                    |                                         |                |  |
| <ul> <li>Certyfikat został pomyślnie p<br/>certyfikatu kwalifikowanego</li> </ul> | owiązany z Twoim kontem. Dodatkow<br>(walidacja z powiązanymi certyfikatan | vo automatycznie włączyliśmy<br>ii)".    | w Twoim koncie metodę k                                                                                                    | ogowania "Logow                         | anie za pomocą |  |
| Zarządzanie kontem                                                                |                                                                            |                                          |                                                                                                    |                                         |                |  |
| Szczegóły konta                                                                   | 🖋 Edytuj                                                                   | Dodaj certyfikat kw                      | alifikowany                                                                                                    | X Usi                                   | uń konto       |  |
| Zmiana hasła                                                                      | EDO_KSAWERY_W                                                              | ASKOWICZ                                 |                                                                                                    |                                         |                |  |
|                                                                                   |                                                                            |                                          |                                                                                                    |                                         |                |  |
|                                                                                   | Dane podstawowe                                                            | Nazwa użytkownika                        | ika EDO_KSAWERY_WASKOWICZ                                                                                                    |                                         |                |  |
|                                                                                   |                                                                            | Adres e-mai                              |                                                                                                    |                                         |                |  |
|                                                                                   |                                                                            | Numer telefonu                           | +                                                                                                    |                                         |                |  |
|                                                                                   | Zewnętrzny dostawca<br>tożsamości                                          | Brak danych.                             |                                                                                                    |                                         |                |  |
|                                                                                   | Dopuszczalne metody                                                        | Logowanie za pomocą hasła                |                                                                                                    |                                         |                |  |
|                                                                                   | logowalila                                                                 | Logowanie za pomocą ce<br>certyfikatami) | ertyfikatu kwalifikowanego                                                                                                    | (walidacja z powi                       | ązanymi        |  |
|                                                                                   | Uwierzytelnianie<br>dwuskładnikowe                                         | Wyłączone                                |                                                                                                    |                                         |                |  |
|                                                                                   | Powiązane certyfikaty                                                      | Wystawca                                 | Podmiot                                                                                                    | Numer seryjny                           | Ważny do       |  |
|                                                                                   | nwaliikowane                                                               | CN=INT_ePUAPiPZ                          | SURNAME=WAŠKOWI<br>CZ,<br>GIVENNAME=KSAWER<br>Y IGNACY,<br>SERIALNUMBER=PNO<br>PL-SIGNACY<br>ENAILADDPESS-patry<br>DI-SIGNACY WAŠKOWICZ,<br>C=PL | 20 00 10                                |                |  |

Ekran 27. Powiązanie certyfikatu kwalifikowanego z profilem zaufanym